# CLIMA SOFT

## ЛРЯЛНИК ВІДМОВИТИСЬ ВІД ЗАЯВКИ

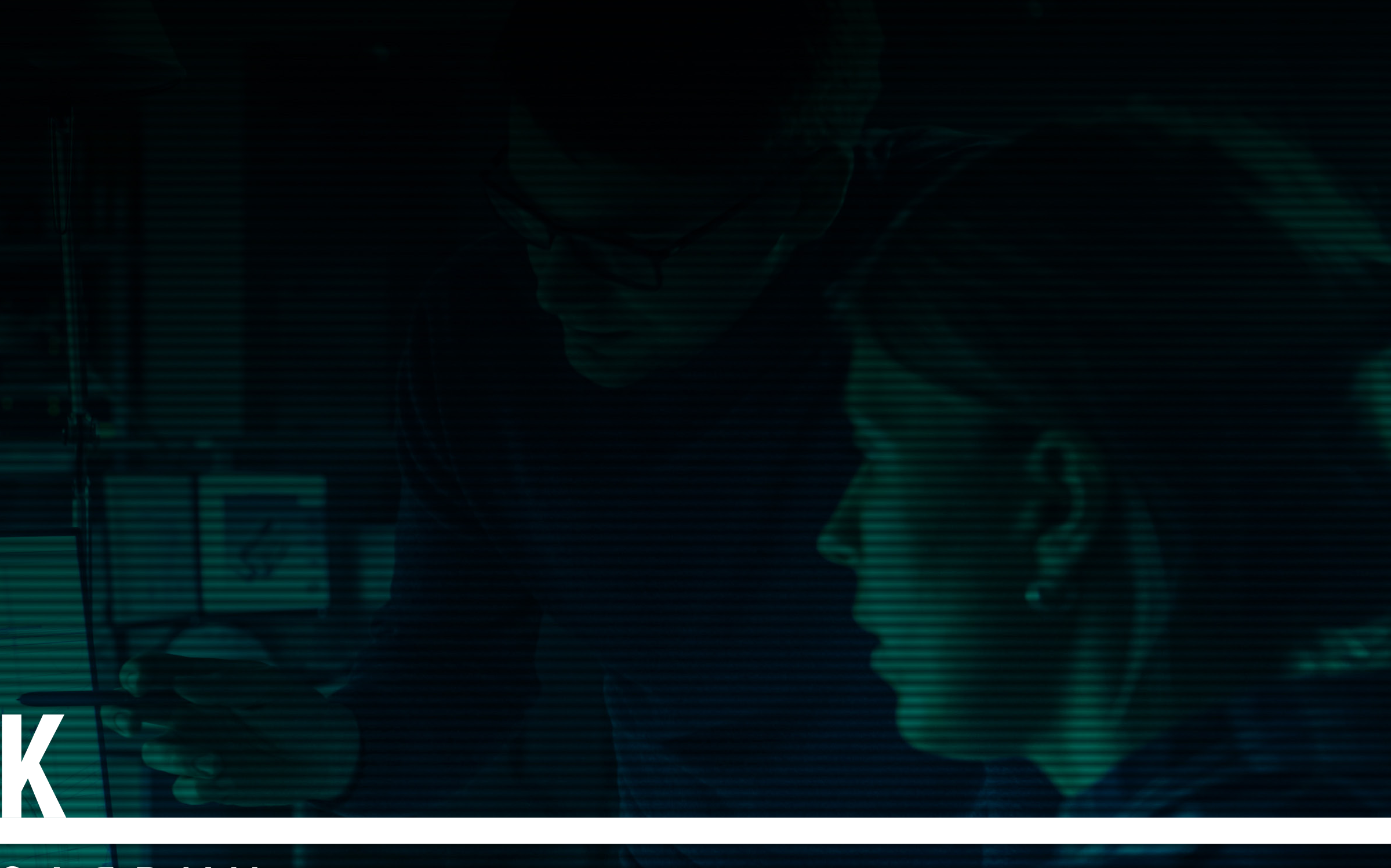

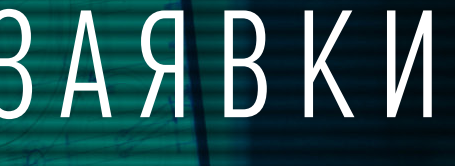

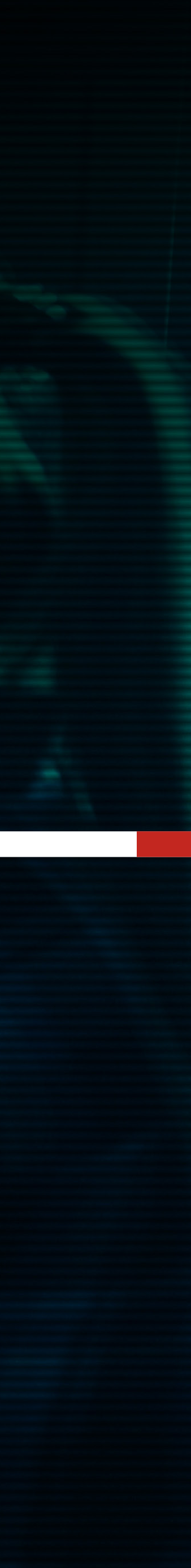

#### CLIMA SOFT

### ПДРЯДНИК. ВІДМОВИТИСЬ ВІД ЗАЯВКИ

Після вибору проєктувальника заявки на пошту підряднику надійде відповідне сповіщення, а в особистому кабінеті користувача у розділі **МІЙ ПІДРЯД** у табличці **ВИКОНУВАНІ ЗАЯВКИ** з'явиться ця заявка.

Якщо з якихось причин підрядник не може виконати цю заявку, то до моменту, поки замовник не здійснив за нею першу оплату, підрядник може відмовитись від її виконання.

| proiect.climasoft. | × +                                            |                                    |                                                |                      |                            |                             |                           |                                        |                             | * | 0 * ( | a : |
|--------------------|------------------------------------------------|------------------------------------|------------------------------------------------|----------------------|----------------------------|-----------------------------|---------------------------|----------------------------------------|-----------------------------|---|-------|-----|
|                    |                                                | A SOFT                             | CEPBIC                                         | З ПОШУКУ І           | ІІДРЯДУ НА ПР              | 0 E K T Y B A I             | ІНЯ                       |                                        | <b>?</b> Ua                 | A |       |     |
|                    | MOÏ 3AI                                        | мовлення                           | МІЙ                                            | ПІДРЯД               | КУ                         | PATOPCT                     | BO                        | МІЙ ПРО                                | ФІЛЬ                        |   |       |     |
|                    |                                                |                                    |                                                |                      |                            |                             |                           |                                        |                             |   |       |     |
|                    | Ваш запит на додатков                          | і роботи за заявкою SKU-272 о      | чікує підтвердження замовни                    | ka.                  |                            |                             |                           |                                        |                             |   |       |     |
|                    | Ваш запит на додатков                          | і роботи за заявкою SKU-292 о      | чікує підтвердження замовни                    | ка.                  |                            |                             |                           |                                        |                             |   |       |     |
|                    |                                                |                                    | 3 V G B K N                                    | лосту                | пыі лла і                  | викон                       | лнна                      |                                        |                             |   |       |     |
|                    |                                                |                                    | JANDRN                                         | , досту              | ппг для і                  |                             | A II II A                 |                                        |                             |   |       |     |
|                    | АКТУАЛЬНО ДО                                   | НОМЕР ЗАЯ                          | ВКИ ДЕТ                                        | АЛІ ЗАЯВКИ           | ВАРТІСТЬ (ГР               | H)                          | СТРОКИ (ДНІ)              |                                        |                             |   |       |     |
|                    | 24.06.2020                                     | SKU-258                            | Дета                                           | <u>льніше</u>        | 13332                      |                             | 4.7                       | Пропозицію з                           | роблено                     |   |       |     |
|                    |                                                |                                    |                                                |                      |                            |                             |                           |                                        |                             |   |       |     |
|                    |                                                |                                    |                                                | викону               | ВАНІ ЗАЯ                   | ВКИ                         |                           |                                        |                             |   |       |     |
|                    | ДАТА ЗАЯВКИ                                    | НОМЕР ЗАЯВКИ                       | ДАТА ВИКОНАННЯ                                 | СУМА ЗАЯВ            | КИ (ГРН) СТАТ              | УС ЗАЯВКИ                   | ДЕТАЛІ ЗАЯВІ              | ки                                     |                             |   |       |     |
|                    | 26.06.2020                                     | SKU-382                            | 30.06.2020                                     | 87941                | Замов                      | лення в обробці             | <u>Детальніше</u>         |                                        |                             |   |       |     |
|                    | 16.06.2020                                     | SKU-292                            | 25.06.2020                                     | 32119                | Замое                      | лення в роботі              | <u>Детальніше</u>         | Результат надісл                       | лано                        |   |       |     |
|                    | 02.06.2020                                     | SKU-272                            | 27.06.2020                                     | 7199                 | Замое                      | лення в роботі              | <u>Детальніше</u>         | НАДІСЛАТИ РЕЗ                          | ЗУЛЬТАТ 🗸                   |   |       |     |
|                    | 02.06.2020                                     | SKU-270                            | 12.06.2020                                     | 21476                | Очікує                     | ться оплата                 | <u>Детальніше</u>         |                                        |                             |   |       |     |
|                    |                                                |                                    |                                                |                      |                            |                             |                           |                                        |                             |   |       |     |
|                    |                                                |                                    |                                                | 3 A B E P U          | ЈЕНІ ЗАЯВ                  | КИ                          |                           |                                        |                             |   |       |     |
|                    |                                                |                                    |                                                |                      |                            |                             |                           |                                        |                             |   |       |     |
|                    | ЛАТА ЗАЯВКИ                                    | НОМЕР ЗАЯВКИ                       | ЛАТА ВИКОНА                                    | ння су               | ИА ЗАЯВКИ (ГРН)            | СТАТУ                       | С ЗАЯВКИ                  |                                        |                             |   |       |     |
|                    | ДАТА ЗАЯВКИ<br>26.05.2020                      | HOMEP SARBKN                       | ДАТА ВИКОНА<br>21.05.2020                      | ННЯ СУ               | МА ЗАЯВКИ (ГРН)<br>19      | СТАТУ                       | СЗАЯВКИ                   | Деталь заявки                          | Dingoury                    |   |       |     |
|                    | <b>ДАТА ЗАЯВКИ</b><br>26.05.2020<br>25.05.2020 | НОМЕР ЗАЯВКИ<br>SKU-264<br>SKU-262 | <b>ДАТА ВИКОНА</b><br>21.05.2020<br>27.05.2020 | ння су<br>193<br>920 | МА ЗАЯВКИ (ГРН)<br>18<br>0 | стату<br>Замовля<br>Замовля | С ЗАЯВКИ<br>иння виконано | <u>Детальніше</u><br><u>Детальніше</u> | <u>Відкрити</u><br>Відкрити |   |       |     |

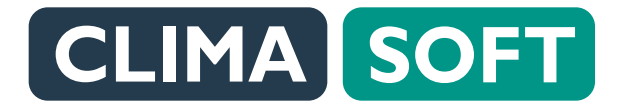

### ПДРЯДНИК. ВІДМОВИТИСЬ ВІД ЗАЯВКИ

Для цього у стовпчику Деталі заявки треба натиснути на Детальніше. Нижче з'явиться поле Відмовитись від заявки з кнопкою **ВІДМОВИТИСЬ**.

ВІД ЗАЯВКИ З КНОПКОЮ ВІДМОВИТИСЬ.

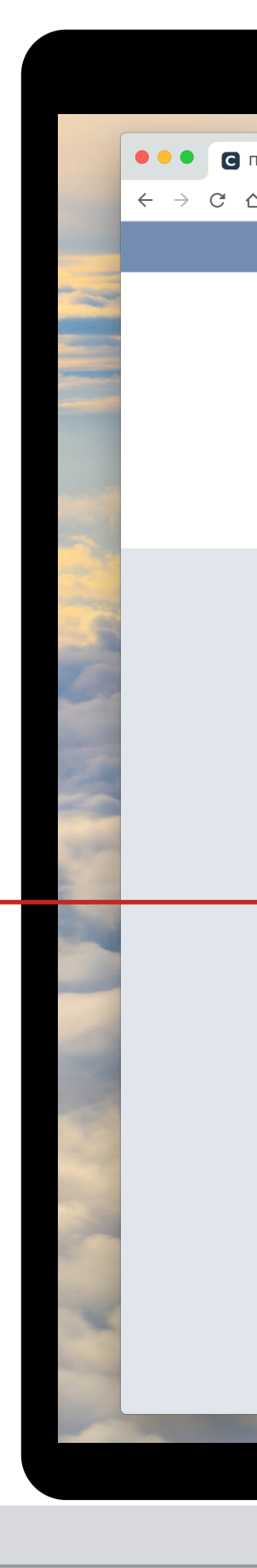

| ↓   Project CLIMASOFT<br>● project.climasoft.c | × +<br>com.ua/uk/user/work         |                             |                |                   |                                                |                   |                                         |    | ☆ 0 | * 🥶 : |
|------------------------------------------------|------------------------------------|-----------------------------|----------------|-------------------|------------------------------------------------|-------------------|-----------------------------------------|----|-----|-------|
|                                                |                                    |                             | CEPBIC 3       | пошуку підря,     | ДУ НА ПРОЄКТУВАН                               | НЯ                | ?                                       | Ua |     |       |
|                                                |                                    |                             | В              | ИКОНУВАН          | І ЗАЯВКИ                                       |                   |                                         |    |     |       |
|                                                | ДАТА ЗАЯВКИ                        | НОМЕР ЗАЯВКИ                | ДАТА ВИКОНАННЯ | СУМА ЗАЯВКИ (ГРН) | СТАТУС ЗАЯВКИ                                  | ДЕТАЛІ ЗАЯВКИ     |                                         |    |     |       |
|                                                | 26.06.2020                         | SKU-382                     | 30.06.2020     | 87941             | Замовлення в обробці                           | <u>Детальніше</u> |                                         |    |     |       |
|                                                |                                    |                             |                |                   |                                                |                   |                                         |    |     |       |
|                                                | <u> S K U - 3 </u>                 | 82                          |                |                   |                                                |                   |                                         |    |     |       |
|                                                |                                    |                             |                |                   |                                                |                   |                                         |    |     |       |
|                                                | Дата оформлення за                 | мовлення                    |                | Cra               | тус замовлення                                 |                   |                                         |    |     |       |
|                                                | 20.00.2020                         |                             |                | 3<br>0            | амовлення в обробці                            |                   |                                         |    |     |       |
|                                                | дата виконання<br>30.06.2020       |                             |                | <b>دی</b> ا<br>8  | <b>иа замовлення (грн), з урахуван</b><br>7941 | ям дод. послуг    |                                         |    |     |       |
|                                                | Замовник                           |                             |                | Ку                | ратор проєкту                                  |                   |                                         |    |     |       |
|                                                | Александр Лелека (Ле<br>Александр) | лека                        |                | A                 | лександр Лелека                                |                   |                                         |    |     |       |
|                                                | Лоталі заморлония                  |                             |                | Tey               | нічне завлання                                 |                   |                                         |    |     |       |
|                                                | ДЕТАЛЬНІШЕ                         | ~                           |                |                   | детальніше 🗸                                   |                   |                                         |    |     |       |
|                                                | Обговорити заявку                  |                             |                | Biz               | мовитись від заявки                            |                   |                                         |    |     |       |
|                                                | ВІДКРИТИ ЧАТ                       | ✓                           |                | · · · · ·         | відмовитись 🗸 🗸 🗸                              |                   |                                         |    |     |       |
|                                                |                                    |                             |                |                   |                                                |                   |                                         |    |     |       |
|                                                | ЕТАПИ ВИКО                         | НАННЯ ЗАЯВКИ                |                | Сд                | елать все статусы                              | СХВАЛЕНО          |                                         |    |     |       |
|                                                | ЕТАП НАЗВА                         | А РОБОТИ                    | BAPTI          | СТЬ СТРОКИ        | СТАТУС КОМЕНТАР                                | ПРИКЛАД           | РЕЗУЛЬТАТ                               |    |     |       |
|                                                | 1 Переве                           | дення креслень у формат dwg | ı 270.4 гр     | н 08.05.2020      | Написати                                       |                   | НАДІСЛАТИ РЕЗУЛЬТАТ 🗸                   |    |     |       |
|                                                | 2 Розраху                          | нок повітрообміну об'єкта   | 2931.2 г       | рн 08.05.2020     | <u>——— Написати</u>                            | Переглянути       | НАДІСЛАТИ РЕЗУЛЬТАТ 🗸                   |    |     |       |
|                                                | 3 Плани і                          | з системою вентиляції       | 15632.8        | грн 19.05.2020    | <u>——— Написати</u>                            | Переглянути       | НАДІСЛАТИ РЕЗУЛЬТАТ 🗸                   |    |     |       |
|                                                | 4 Ізометр                          | ія системи вентиляції       | 2149.6 г       | рн 21.05.2020     | ———— Написати                                  | Переглянути       | НАЛІСЛАТИ РЕЗУЛЬТАТ                     |    |     |       |
|                                                |                                    |                             |                |                   |                                                |                   | ALL ALL ALL ALL ALL ALL ALL ALL ALL ALL |    |     |       |

#### CLIMA SOFT

### ПДРЯДНИК. ВІДМОВИТИСЬ ВІД ЗАЯВКИ

При натисканні на неї з'явиться віконце, яке пропонує підтвердити або скасувати виконання цієї заявки. Якщо підрядник підтверджує відмову від виконання заявки, вона буде доступною для виконання іншім підрядником.

|                              |                                            |                                |                  |                 | ••                                         |                      |                |                       |         |  |
|------------------------------|--------------------------------------------|--------------------------------|------------------|-----------------|--------------------------------------------|----------------------|----------------|-----------------------|---------|--|
|                              |                                            |                                |                  |                 |                                            |                      |                |                       |         |  |
| Підряд   Project CLIMASOFT × | +                                          |                                |                  |                 |                                            |                      |                |                       |         |  |
| project.climasort.com.       | .ua/uk/user/wor                            | ĸ                              |                  |                 |                                            |                      |                |                       | ¥ 😈 🛪 🦉 |  |
|                              |                                            |                                | СЕРВІС З ПОШ     | уку підру       | ЯДУ НА ПРО(                                | Е КТУВАННЯ           |                | Ua Ua                 |         |  |
|                              |                                            |                                | ВИК              | ) H Y B A I     | НІ ЗАЯВ                                    | КИ                   |                |                       |         |  |
|                              | ДАТА ЗАЯВК                                 | И НОМЕРЗАЯВКИ ДАТА             | віді             | М О В И Т И С Ь | ВІД ЗАЯВК                                  | И                    | АЛІ ЗАЯВКИ     |                       |         |  |
|                              | 26.06.2020                                 | SKU-382 30.06.2                | Ви дійсно хочете | е відмовитис    | я від виконання                            | і цієї заявки?       | <u>альніше</u> |                       |         |  |
|                              | SKU-3                                      | 882                            | - <b>†</b> - •   | ✓               | ×                                          |                      |                |                       |         |  |
|                              | Дата оформленн                             | я замовлення                   |                  | (               | Статус замовлення                          |                      |                |                       |         |  |
|                              | 26.06.2020                                 |                                |                  |                 | Замовлення в обробці                       |                      |                |                       |         |  |
|                              | Дата виконання                             |                                |                  | (               | Сума замовлення (грі                       | н), з урахуванням до | д. послуг      |                       |         |  |
|                              | 30.00.2020                                 |                                |                  |                 | 87941                                      |                      |                |                       |         |  |
|                              | Замовник<br>Александр Лелека<br>Александр) | ) (Лелека                      |                  | ľ               | <b>(уратор проєкту</b><br>Александр Лелека |                      |                |                       |         |  |
|                              | <b>Деталі замовлен</b><br>ДЕТАЛЬН          | HRI<br>HILLE V                 |                  | 1               | <b>Гехнічне завдання</b><br>Детальніше     | ~                    |                |                       |         |  |
|                              | Обговорити заяв                            | ку                             |                  | I               | Відмовитись від заяв                       | ки                   |                |                       |         |  |
|                              | ВІДКРИТІ                                   | n yat                          |                  |                 | відмовитись                                | ×                    |                |                       |         |  |
|                              | ЕТАПИ ВИ                                   | КОНАННЯ ЗАЯВКИ                 |                  | С               | делать все с                               | статусы СХ           | ВАЛЕНО         |                       |         |  |
|                              | ЕТАП НА                                    | ЗВА РОБОТИ                     | BAPTICTS         | СТРОКИ          | СТАТУС                                     | KOMEHTAP             | ПРИКЛАД        | РЕЗУЛЬТАТ             |         |  |
|                              | 1 Пер                                      | еведення креслень у формат dwg | 270.4 грн        | 08.05.2020      |                                            | Написати             |                | НАДІСЛАТИ РЕЗУЛЬТАТ 🗸 |         |  |
|                              | 2 Роз                                      | рахунок повітрообміну об'єкта  | 2931.2 грн       | 08.05.2020      |                                            | Написати             | Переглянути    | НАДІСЛАТИ РЕЗУЛЬТАТ 🗸 |         |  |
|                              | 3 Пла                                      | ни із системою вентиляції      | 15632.8 грн      | 19.05.2020      |                                            | <u>Написати</u>      | Переглянути    | НАДІСЛАТИ РЕЗУЛЬТАТ 🗸 |         |  |
|                              | 4 Isoi                                     | метрія системи вентиляції      | 2149.6 грн       | 21.05.2020      |                                            | Написати             | Переглянути    | НАДІСЛАТИ РЕЗУЛЬТАТ 🗸 |         |  |
|                              |                                            |                                | Con Con Con      |                 |                                            |                      | -              |                       |         |  |
|                              |                                            |                                |                  |                 |                                            |                      |                |                       |         |  |